## راهنمای تصویری

## آزمون آنلاين تعيين صلاحيت فنى مميزان بهداشتى

مرحله بیست و پنجم

به اطلاع کلیه شرکت کنندگان در ازمون مرحله بیست وچهارم تعیین صلاحیت فنی ممیزان بهدا<mark>شتی می</mark> رساند جهت تسهیل در روند شرکت در آزمون لطفا به مواردی که در زیر عنوان می گردد توجه فرمایید:

\*نکته۱: توجه داشته باشید برای شرکت در این آزمون نیازی به اخذ کارت ورود به جلسه نبوده و داوطلبینی که مجاز به شرکت در آزمون شده اند می توانند با وارد کردن کدملی دراین آزمون شرکت نمایند.

۱ -وارد سامانه به آدرس Ecourse.iauec.ac.ir شوید.

| ون الکترونیکی وادآزما                                                                                  | سامانه آزمو                                                                    |
|----------------------------------------------------------------------------------------------------|--------------------------------------------------------------------------------|
| نام کاربری و یا رمز ورود خود را<br>فراموش کردهاید؟<br>کوکیها باید در مرورگر شما فعال باشند<br><b>2</b> | نام کاریژی<br>رمز ورود<br>] نام کاربری را به خاطر بسپار<br><b>ورود به سایت</b> |
| سفحه آمدهاید؟                                                                                          | برای اولین بار به این م                                                        |

| ی خود سوید.                                                                                                    | M.C.                                                                           | 10                                                                                                    |
|----------------------------------------------------------------------------------------------------|--------------------------------------------------------------------------------|----------------------------------------------------------------------------------------------------|
| سا                                                                                                    | سامانه آزمون ا                                                                 | لکترونیکی وادآزما                                                                                                    |
| 123456789                                                                                                    | 1                                                                              | نام کاربری و یا رمز ورود خود را<br>فراموش کردهاید؟                                                                                                    |
|                                                                                                    |                                                                                | کوکیها با <mark>ی</mark> د در مرورگر شما فعال باش<br>🕢                                                                                                    |
|                                                                                                    |                                                                                |                                                                                                    |
| 🗋 نام کاربری را به                                                                                                    | را به خاطر بسپار                                                               |                                                                                                    |
| نام کاربری را به<br>ورود به <sub>یا</sub> سایت                                                                                                    | را به خاطر بسپار                                                               |                                                                                                    |
| نام کاربری را به 🗋 ورود به سایت                                                                                                    |                                                                                |                                                                                                    |
| نام کاربری را به<br>ورود به سامانه الکترونیک                                                                                                    | را به خاطر بسپر<br>ونیک بر روی آزمون مر                                        | ود نظر کلیک نمایید.<br>ولان برم الدقت می                                                                                                    |
| ا نام کاربری را به<br>ورود به سامانه الکترونیک                                                                                                    | را به خاطر بسپر<br>ونیک بر روی آزمون م                                         | ورد نظر کلیک نمایید.<br>مراز بر روین<br>مین بر روین<br>معام روین<br>مراز بر مراکز مین<br>معام این مراکز مین<br>معام این مراکز مین<br>معام این مراکز مین<br>معام این مراکز مین<br>معام این مین                                                                                                    |
| <ul> <li>نام کاربری را به</li> <li>ورود به سامانه الکترونیک</li> </ul>                                                                                                    | را به خاطر بسپر<br>ونیک بر روی آزمون مر<br>درسهای م                            | ورد نظر کلیک نمایید.<br>مراز بر ایر ایر ایر ایر ایر ایر ایر ایر ایر ای                                                                                                    |
| <ul> <li>نام کاربری را به ورود به سامانه الکترونیک</li> <li>ورود به سامانه الکترونیک</li> <li>خانه</li> <li>مفحۀ خانگی من</li> </ul>                                       | رونیک بر روی آزمون مر<br>درسهای م                                              | ورد نظر کلیک نمایید.<br>مرکز میروری<br>میرون میروی<br>مرکز میرون<br>مرکز میرون<br>مرون<br>مرکز میرون<br>مرکز میرو<br>مرکز میرو<br>مرکز میرو<br>مرکز میرو<br>مرکز میرو<br>مرون<br>مرون<br>مرکز میرو<br>مروز میرو<br>مروز میرو<br>مروز میرو<br>مروز میرو<br>مروز میرو<br>مروز میرو<br>مروز میرو<br>مروز میرو<br>مروز میرو<br>مروز میرو<br>مروز میرو<br>مروز میرو<br>مروز میرو<br>مرو<br>مروز<br>مروز میرو<br>مرو<br>مروز میرو<br>مروز میرو<br>مرو |
| نام کاربری را به<br>ورود به سامانه الکترونیک<br>داده<br>خانه<br>مفحهٔ خانگی من                                                                                             | رونیک بر روی آزمون مر<br>یونیک بر روی آزمون مر<br>شبیه سار<br>استاد2: nin User | برد نظر کلیک نمایید.<br>مرکز نظر کلیک نمایید<br>میکریر<br>مرکز نظر کلیک نمایید<br>میکریر<br>مرکز میکر<br>مرکز میکر<br>میکر<br>میکر<br>میکر<br>میکر<br>میکر<br>میکر<br>میکر                                                                                             |
| <ul> <li>نام کاربری را به ورود به سامانه الکترونیک</li> <li>ورود به سامانه الکترونیک</li> <li>خانه</li> <li>مفحۀ خانگی من</li> <li>تقویم</li> <li>Private files</li> </ul> | رونیک بر روی آزمون مر<br>درسهای م                                              | برد نظر کلیک نمایید.<br>برد نظر کلیک نمایید<br>نیک<br>نیک<br>نیک<br>نیک<br>نیک<br>نیک<br>نیک<br>نیک<br>نیک<br>نیک                                                                                                    |

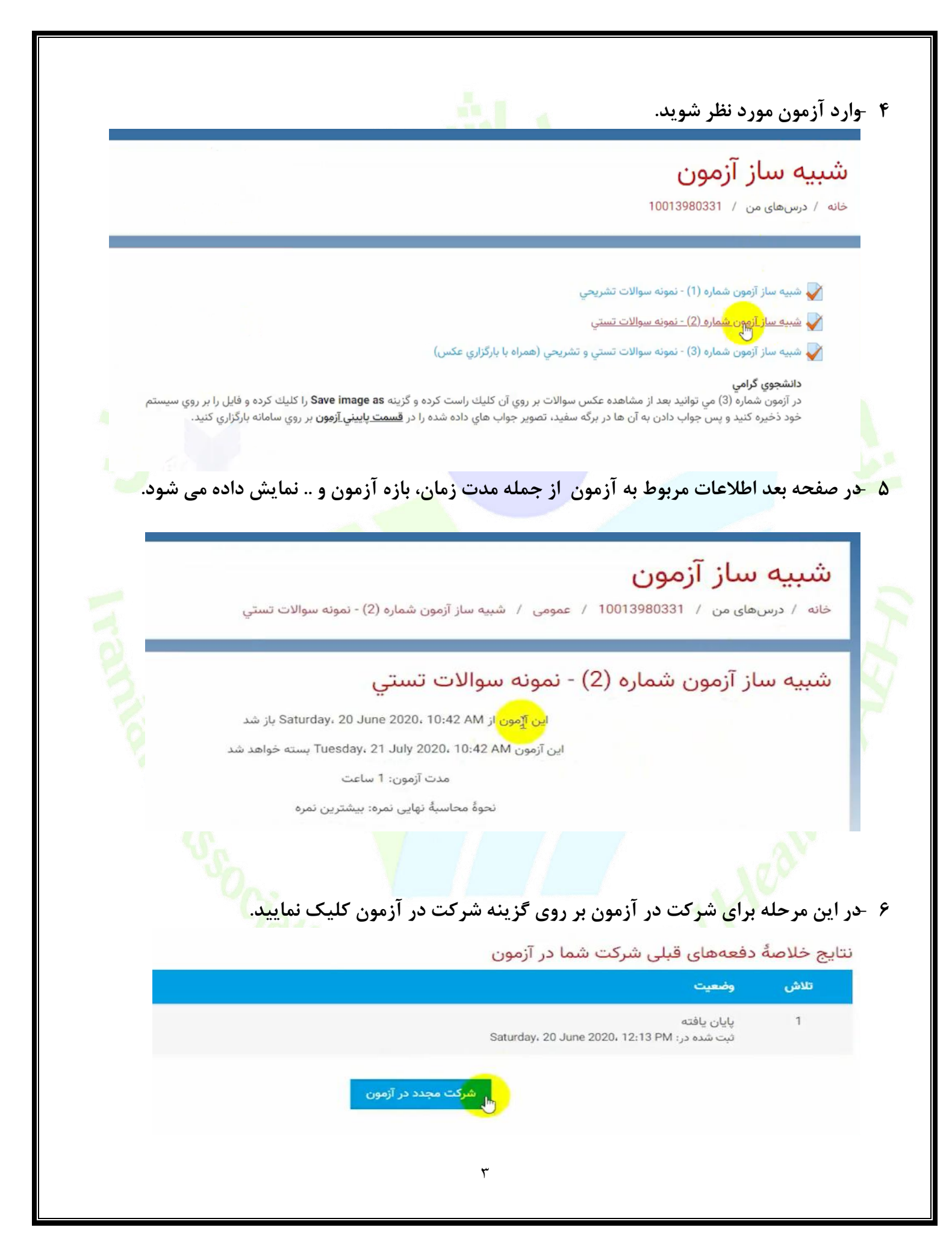

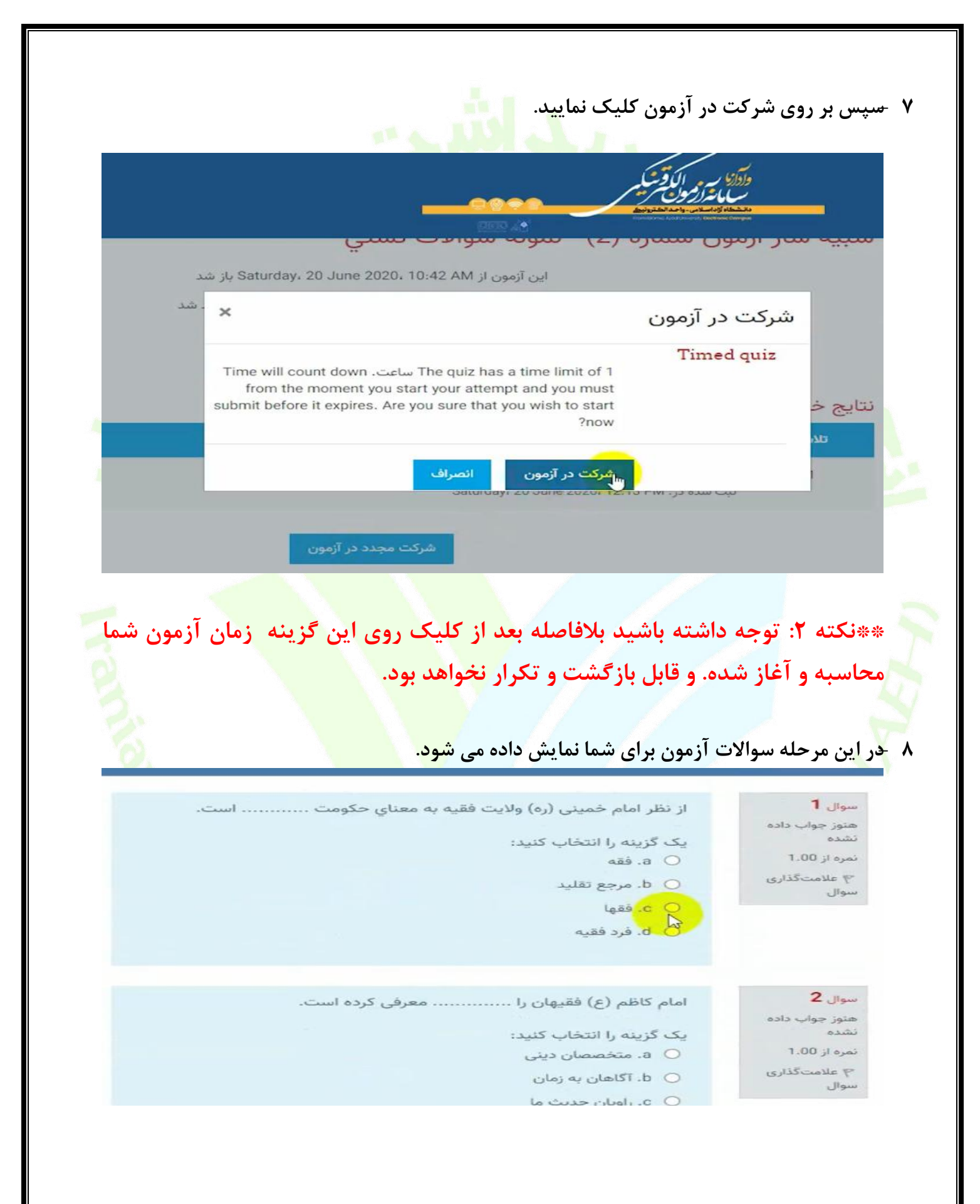

۹ حر سوالات تستی پس از ورود به بخش آزمون سوالات به ترتیب نمایش داده خواهد شد و با کلیک
 ۹ روی دایره سمت راست گزینه در ست را می توانید انتخاب نمایید.

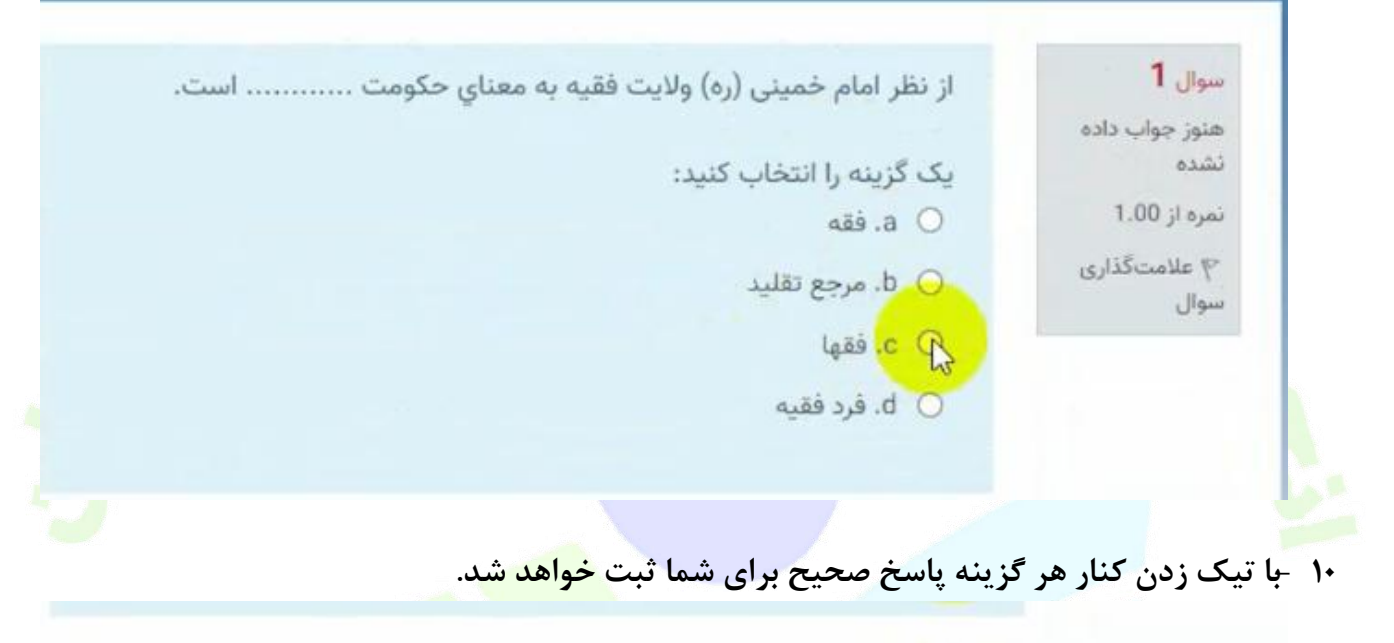

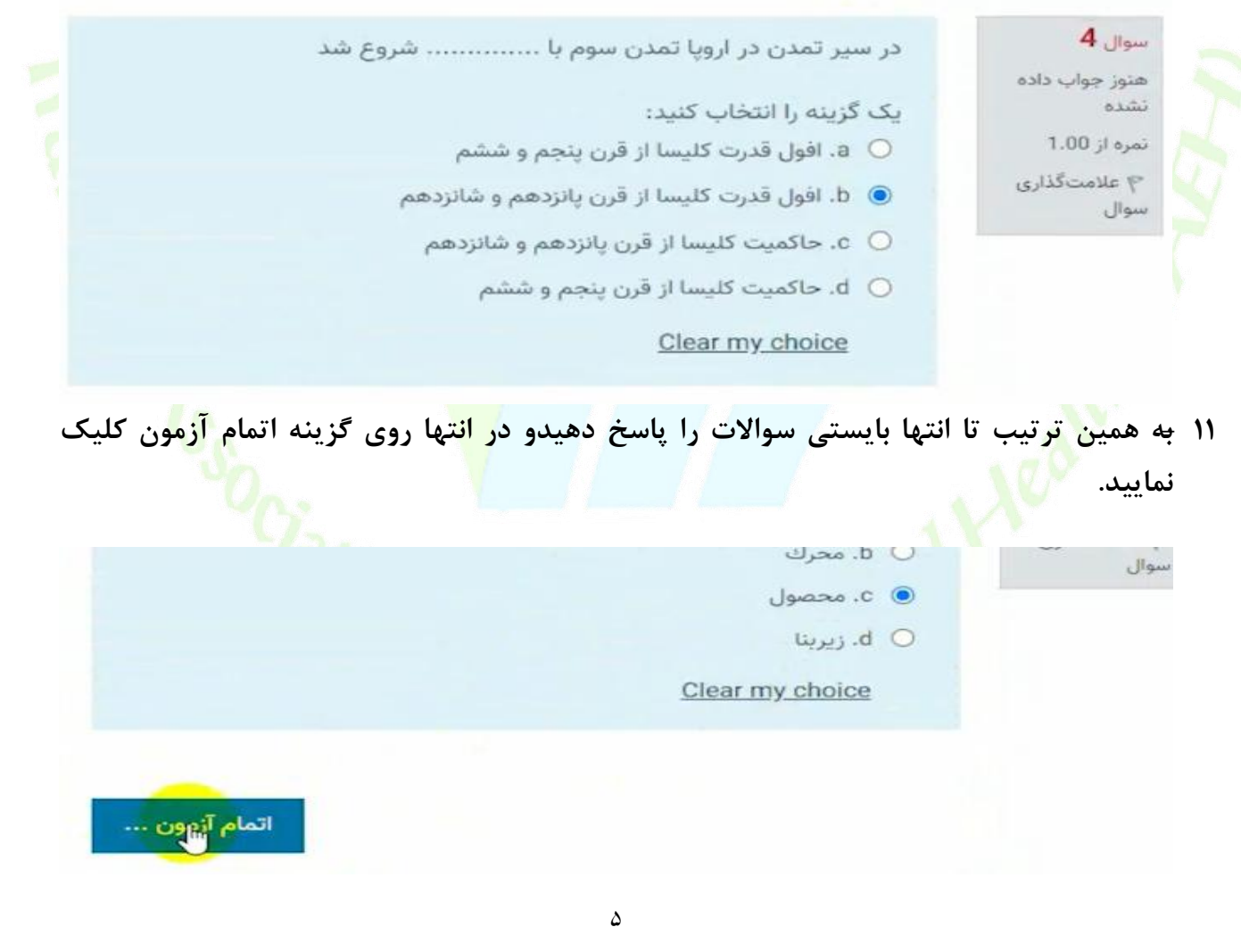

| مشاهده نمایید. | داده شده را | سوالات پاسخ | بعد خلاصه | شما می توانید درصفحه | - 12 |
|----------------|-------------|-------------|-----------|----------------------|------|
|----------------|-------------|-------------|-----------|----------------------|------|

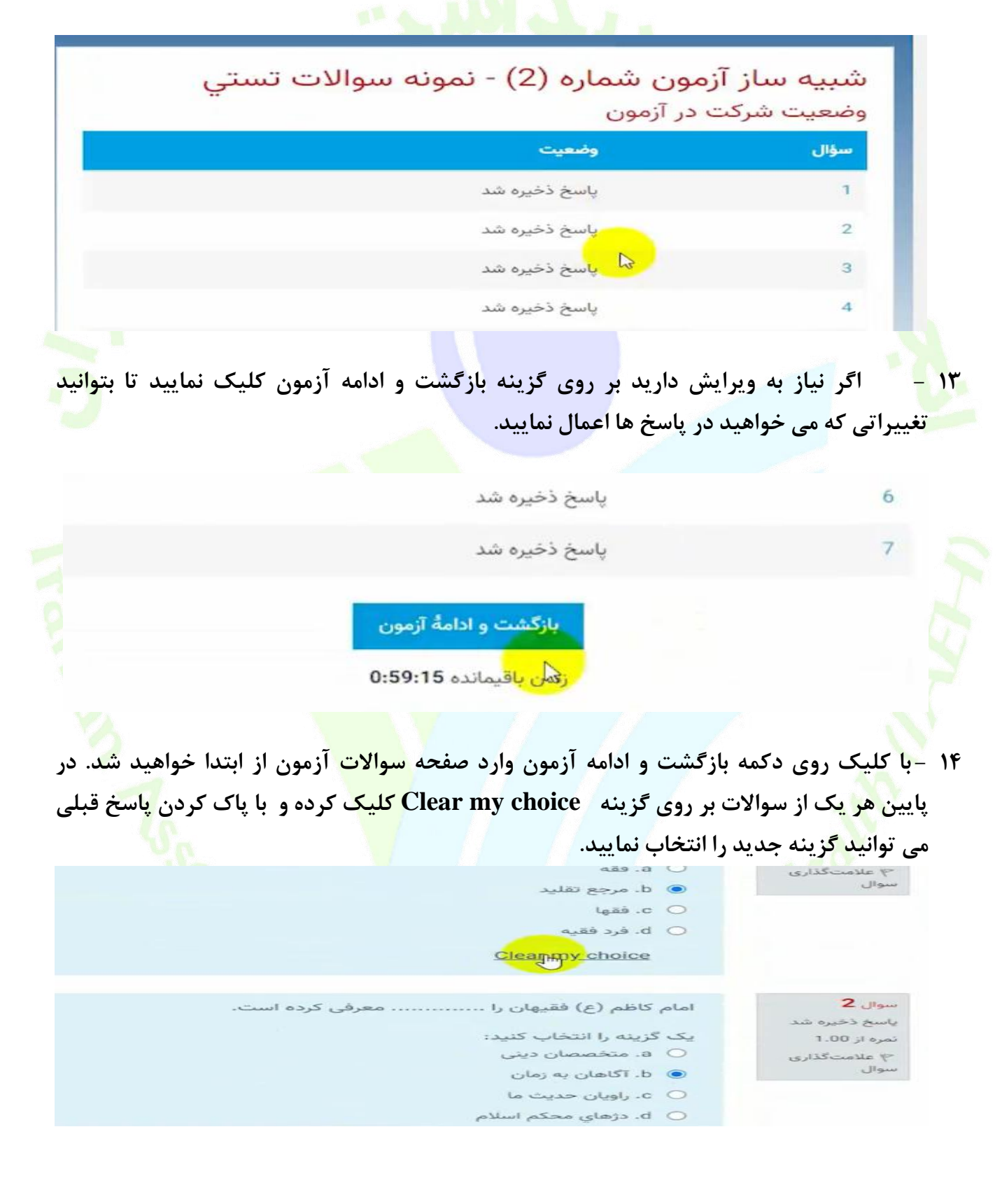

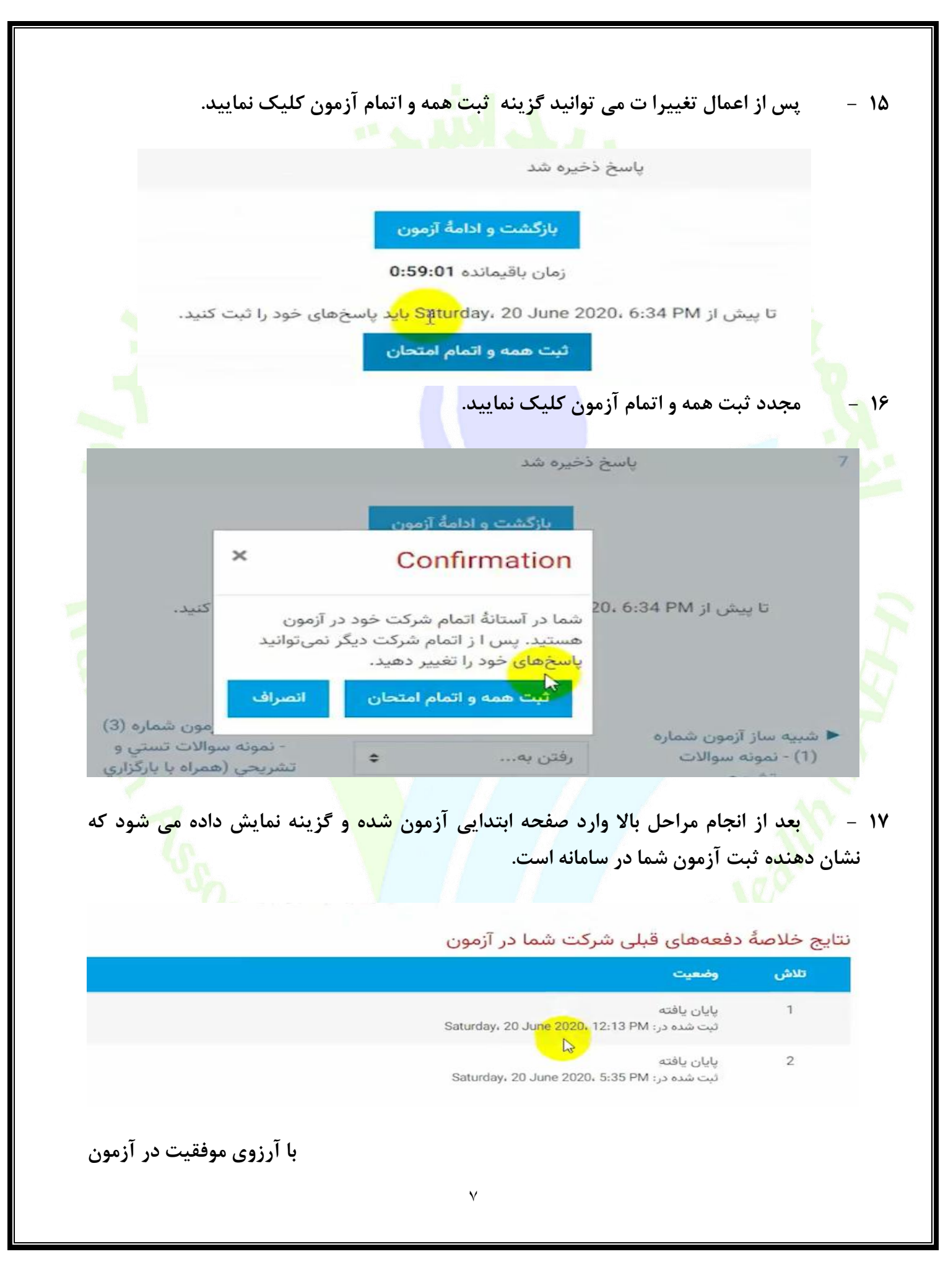